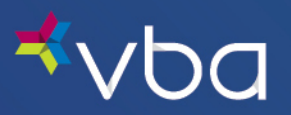

Go to <u>www.vbaplans.com</u>, then click LOGIN.

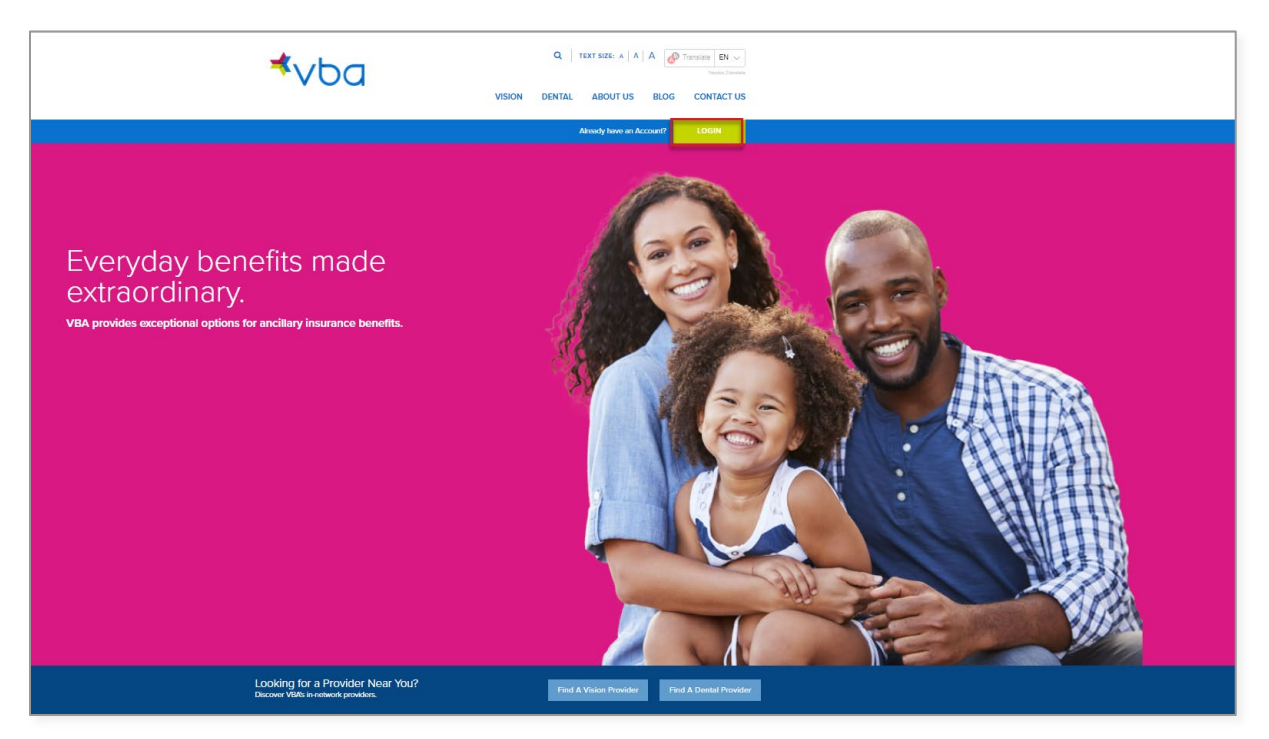

Select Vision, then Provider, then click SIGN IN.

| <b>⊀</b> ∨ba                                                   | Q     TEXT SIZE: A     A     A     Translate     EN        Vision     DENTAL     ABOUT US     BLOG     CONTACT US |
|----------------------------------------------------------------|----------------------------------------------------------------------------------------------------|
|                                                                | Already have an Account?                                                                                          |
| Select Line of Coverage: Select One:  Vision  Dental  Frovider | Administrator SIGN IN                                                                                             |

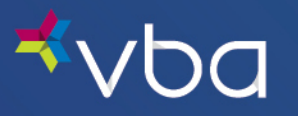

The Provider Login page displays.

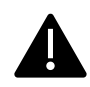

Access and use of this portal by and through any third-party software applications or services is strictly prohibited without the express written consent of VBA. VBA may suspend or terminate your access to these online services at any time, for any reason or for no reason at all. If you experience a disruption in service due to the unauthorized access or misuse of this portal, <u>contact us</u>.

| Expert Solutions.<br>Exceptional Service. |
|-------------------------------------------|
| Provider Login                            |
|                                           |
| Provider #:                               |
| FORGOT PASSWORD                           |
| Login Cancel                              |
| I'm not a robot                           |

The first time you access the Portal, you will need to register your unique Provider ID on the Portal to create your password. Click the **Register** link.

| Expert Solutions.<br>Exceptional Service.    |
|----------------------------------------------|
| Provider Login                               |
| Provider #: Password: FORGOT PASSWORD Cancel |
| I'm not a robot                              |

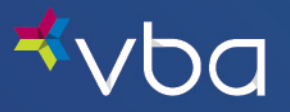

The Network Provider Registration page displays.

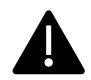

All fields on the Registration page are required.

For Provider #, enter your unique provider ID or Billing Account, as provided in your Welcome Letter.

Enter your Zip Code.

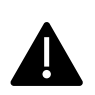

If your **Billing Account** is different than your unique provider ID, please ensure you enter the **Zip Code** for your **Billing Address** when registering your **Billing Account**.

If you have a Billing Account, statements and submitted claims are only visible through the Billing Account and cannot be accessed through location accounts.

Enter your Tax Identification # (without the dash).

Enter your Email Address (this should be a general office e-mail if possible).

Enter your Password.

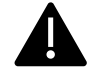

Passwords must be at least 10 characters and are case sensitive.

Reenter your Password, then click Register.

| vuu                   | Exceptional Service.                      |  |  |
|-----------------------|-------------------------------------------|--|--|
| etwork Provider Reg   | jistration                                |  |  |
|                       |                                           |  |  |
| Provider #:           | * ( examples PA04321, CA12345 )           |  |  |
| Zip Code:             | *                                         |  |  |
| Tax Identification #: | * ( no dashes )                           |  |  |
| Email Address:        | *                                         |  |  |
|                       | * ( must contain at least 10 characters ) |  |  |
| Password:             | (                                         |  |  |
| Password:             | (must contain at least 10 characters)     |  |  |

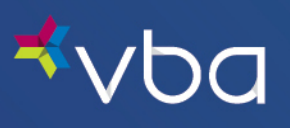

Once confirmation is provided, click **Ok**.

| <b>⊀</b> ∨ba                                                                         | Change Password   Settings   Contact Us   Logout |            |
|--------------------------------------------------------------------------------------|--------------------------------------------------|------------|
| 1. Doctor Information     Info     View Infiniview Labs     OutiSource               | Home > Portal Home Notice !                      | Fint Print |
| • Optional de                                                                        | Notice                                           |            |
| 2. Electronic Submission     Get a New Auth     Find an Auth     Submit an Open Auth | The operation has been completed successfully.   |            |
| 3. Work Queue                                                                        |                                                  |            |

The Provider Login page displays.

Enter your **Provider #**.

Enter your **Password**.

Check the **I'm not a robot** reCAPTCHA box.

Click Login.

| Expert Solutions.<br>Exceptional Service. |  |
|-------------------------------------------|--|
| Provider Login Provider #:                |  |
| Password: FORGOT PASSWORD                 |  |
| I'm not a robot                           |  |

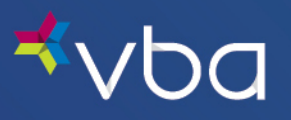

The Portal landing page will display. Click continue to move on to the Work Queue.

| <u> «vba</u> | Login                                                                                                    |                                                                                                    |
|--------------|----------------------------------------------------------------------------------------------------|----------------------------------------------------------------------------------------------------|
| .ogin        | Home > Doctor Home BROWSER COMPATIBILITY Our website has detected that you a current browser is Google Chrome To learn more about browser compa Provider Notifications Keep an eye on the latest developments from VB | E print<br>continue >>><br>are using a recommended browser. Your<br>91.0.<br>Atibility when using VBA portals, click here. |
|              | Latest Notifications                                                                                                    | Date                                                                                                    |
|              | Provider Payments through ECHO Health, Inc                                                                                                    | 05/15/21                                                                                                    |
|              | Third Party Applications or Services                                                                                                    | 05/21/21                                                                                                    |
|              | VBA Formulary Update                                                                                                    | 05/05/21                                                                                                    |
|              | Supply Chain Issues due to COVID-19                                                                                                    | 04/07/21                                                                                                    |
|              |                                                                                                    | continue >>>                                                                                                    |

The Work Queue displays with the Main Menu for all Provider functions in the left navigation. Any Open Authorizations will also be displayed.

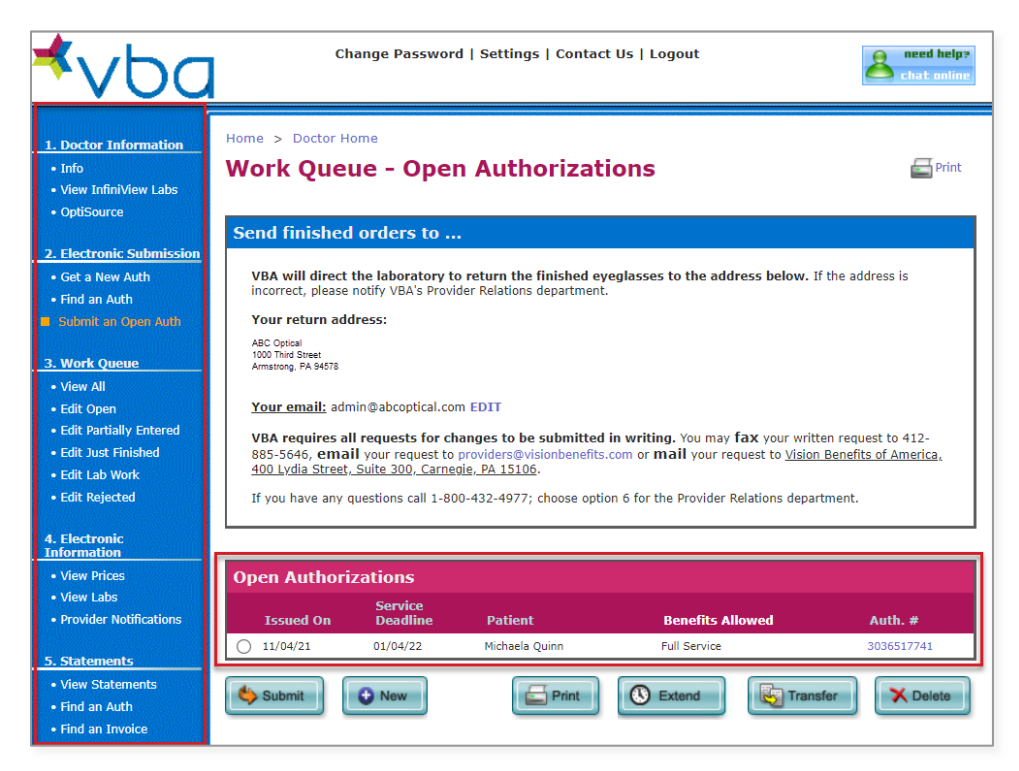

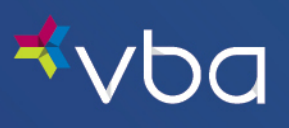

To log out, click **Logout** in the top navigation.

| ⊀∨Ьа                                                                                                    |                                                                                                    | Change Passwor                   | d   Settings   Contac | t Us Logout      | chat online                  |
|----------------------------------------------------------------------------------------------------|----------------------------------------------------------------------------------------------------|----------------------------------|-----------------------|------------------|------------------------------|
| 1. Doctor Information<br>• Info<br>• View InfiniView Labs<br>• OptiSource                                                 | Home > Doctor                                                                                                    | Home<br>Eue - Oper               | n Authorizat          | ions             | nint 🕞 Print                 |
| 2. Electronic Submission     Get a New Auth     Find an Auth     Submit an Open Auth     Auth                             | VBA will direct the laboratory to return the finished eyeglasses to the address below. If the address is incorrect, please notify VBA's Provider Relations department.         Your return address:         ABC Optical         1000 Third Street                                                                                                    |                                  |                       |                  |                              |
| View All     View All     Edit Open     Edit Partially Entered     Edit Just Finished     Edit Lab Work     Edit Rejected | Armatoog, PA 94578<br>Your email: admin@abcoptical.com EDIT<br>VBA requires all requests for changes to be submitted in writing. You may fax your written request to 412-<br>885-5646, email your request to providers@visionbenefits.com or mail your request to <u>Vision Benefits of America</u> ,<br>400 Lydia Street, Suite 300, Carnegie, PA 15106.<br>If you have any questions call 1-800-432-4977; choose option 6 for the Provider Relations department. |                                  |                       |                  |                              |
| 4. Electronic<br>Information<br>• View Prices<br>• View Labs<br>• Provider Notifications                                  | Open Autho<br>Issued On                                                                                                    | rizations<br>Service<br>Deadline | Patient               | Benefits Allowed | Auth. #                      |
| 5. Statements<br>• View Statements<br>• Find an Auth<br>• Find an Invoice                                                 | <ul> <li>11/04/21</li> <li>Submit</li> </ul>                                                                                                    | 01/04/22                         | Michaela Quinn        | Full Service     | 3036517741 Transfer X Delete |

If you experience any difficulty enrolling or have any questions, please <u>contact us</u>.